## Instructions for Parent/Teacher Learning Conferences Bookings

- 1. Go to our school appointments booking website: https://tam.parentconferences.net/admin/
- 2. Register for an account by clicking the "**Click Here to Register**" menu tab and filling in the online form. Your <u>email address</u> will be the user ID to log into the system.
- 3. Add your children into the system by clicking on "Add a Student" button. If you have more than one student, click on "Insert New" to add more children.
- 4. Click the "date" icon beside each child's name to schedule bookings when the booking site is open.
- 5. Select the teachers you wish to book appointments with. Hold the "Ctrl" key (for PC) or "Command" key (for Mac) to select multiple teachers to view at the same time.
- 6. Click the "View Calendars" button to make bookings.
- 7. Click in the available time slot to book your appointment.

|                                  | 2019-20: March 2020 Student Learning Conferences |  |  |  |
|----------------------------------|--------------------------------------------------|--|--|--|
|                                  | Student ::                                       |  |  |  |
|                                  | Bains, P                                         |  |  |  |
| Appointment Date :: Mar 12, 2020 |                                                  |  |  |  |
| 3:00 pm - 3:05 pm                |                                                  |  |  |  |
| 3:05 pm - 3:10 pm                |                                                  |  |  |  |

Once an appointment time has been selected, it will change to green.

- 8. Repeat the same procedure if you have another child by clicking on the date icon beside the child's name.
- 9. You can print your schedule of conferences by clicking on "Print Appointments" button.

| Date and Time      | Student       | Teacher       |  |
|--------------------|---------------|---------------|--|
| April 30 @ 03:10pm | Bob Smith     | M. Cantaloupe |  |
| April 30 @ 03:20pm | Bob Smith     | M. Orange     |  |
| A                  | James One-3th | O.O. Arvin    |  |